### ÚLTIMA ACTUALIZACIÓN: 24/01/2017

| 1 | INT                                                                                                    | RODUCCIÓN                                                                                                    | 2                                                                                                    |
|---|----------------------------------------------------------------------------------------------------|----------------------------------------------------------------------------------------------------|----------------------------------------------------------------------------------------------------|
| 2 | INST                                                                                                    | FALACIÓN                                                                                                    | 2                                                                                                    |
|   | 2.1<br>2.2<br>2.3<br>2.4                                                                                                    | REPOSITORIO DE PLANTILLAS<br>INSTALACIÓN<br>ÁREAS Y SECCIONES<br>MENÚ.                                                                                                    | 2<br>2<br>4<br>4                                                                                               |
| 3 | POS                                                                                                    | ICIONES                                                                                                    | 5                                                                                                    |
| 4 | FIC                                                                                                    | HEROS Y CARPETAS                                                                                                    | . 12                                                                                                    |
| 5 | MÓI                                                                                                    | DULOS                                                                                                    | .13                                                                                                    |
|   | 5.1<br>5.2<br>5.3<br>5.4<br>5.5<br>5.6<br>5.7<br>5.8<br>5.9<br>5.10<br>5.11<br>5.12<br>5.13<br>5.14<br>5.15<br>5.16<br>5.17 | MÓDULO DESTACADOS<br>MÓDULO DESTACADOS HTML<br>MÓDULO ACCESOS DIRECTOS<br>MÓDULO BUSCADOR<br>MÓDULO CABECERA<br>MÓDULO CABECERA<br>MÓDULO MAPA WEB<br>MÓDULO MENSAJE<br>MÓDULO MENU DETALLE<br>MÓDULO MENÚ SECCIÓN<br>MÓDULO MENÚ SECCIÓN<br>MÓDULO MENÚ CATEGORÍA<br>MÓDULO PLANTILLA HTML<br>MÓDULO TALETIPO<br>MÓDULO TABLÓN DE ANUNCIOS<br>MÓDULO TABLÓN DE ANUNCIOS<br>MÓDULO SLIDER FOTOS<br>MÓDULO SUBMENÚ FIJO<br>MÓDULO SUBMENÚ FIJO | 13<br>14<br>14<br>15<br>15<br>15<br>16<br>16<br>16<br>17<br>17<br>17<br>17<br>18<br>20<br>20<br>21<br>21<br>22 |
| 6 | CON                                                                                                    | APONENTES                                                                                                    | .24                                                                                                    |
|   | ADEMÁS<br>CONTAC<br>TENDRE<br>6.1<br>6.2                                                                                    | S DE LOS COMPONENTES DEL NÚCLEO DE CMSDIPPRO (COMO PUEDE SER EL COMPONENTE DE<br>TOS; QUE SE PUEDEN CONSULTAR EN LA AYUDA DE URLS). EN LA PLANTILLA DE SANTACRU<br>MOS LOS SIGUIENTES:<br>COMPONENTE MAPA WEB<br>COMPONENTE NOTICIAS                                                                                                    | UZ<br>.24<br>.24<br>.24                                                                                        |
| 7 | TEC                                                                                                    | LAS ACCESO DIRECTO                                                                                                    | .25                                                                                                    |
| 8 | AYU                                                                                                    | JDA                                                                                                    | .26                                                                                                    |

## 1 Introducción

Página Web diseñada mediante las últimas tecnologías en el diseño y desarrollo de páginas xhtml. Esta implementada en Xhtml estándar compatible con todos los navegadores, utiliza hojas de estilo en cascada "CSS" y se tiene en cuenta el nivel de accesibilidad WAI-AA.

XHTML<sup>™</sup> 1.0: El Lenguaje de Etiquetado Hipertextual Extensible

**CSS** (Cascading Style Sheets, u Hojas de Estilo en Cascada) es la tecnología desarrollada por el World Wide Web Consortium (W3C) con el fin de separar la estructura de la presentación.

# Nivel Doble-A de Conformidad con las Directrices de Accesibilidad para el Contenido Web 1.0 (WCAG 1.0)

## DOCTYPE:

<!DOCTYPE html PUBLIC "-//W3C//DTD XHTML 1.0 Transitional//EN" "http://www.w3.org/TR/xhtml1/DTD/xhtml1-transitional.dtd">

## 2 Instalación

## 2.1 Repositorio de plantillas

Desde el repositorio de plantillas están disponibles todas las plantillas para poder instalar fácilmente en cmsdip-pro. Puede acceder:

a) en la siguiente dirección <u>http://www.dipalme.org/Servicios/cmsdipro/plantillas.nsf</u> b)desde el menú Sistema → Repositorio de plantillas del cmsdip-pro.

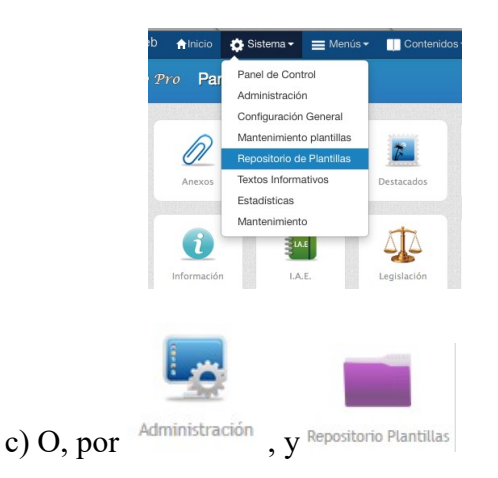

## 2.2 Instalación

Seleccione la plantilla deseada y pulse en botón "Instalar"

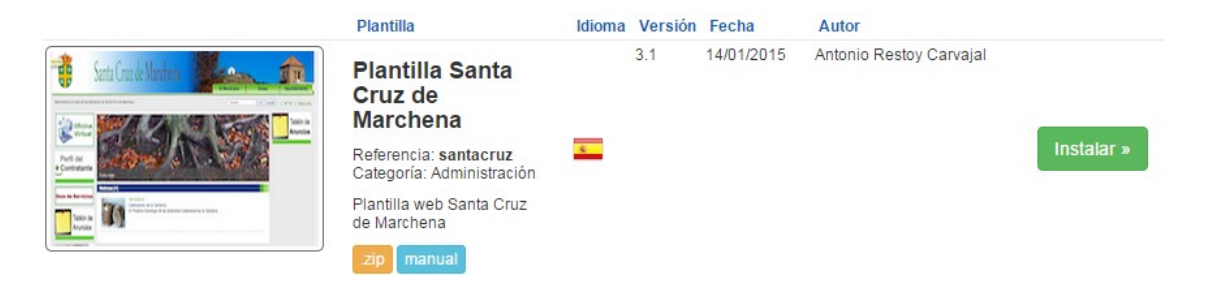

a continuación seleccione la entidad donde va a instalar la plantilla y por último pulse el

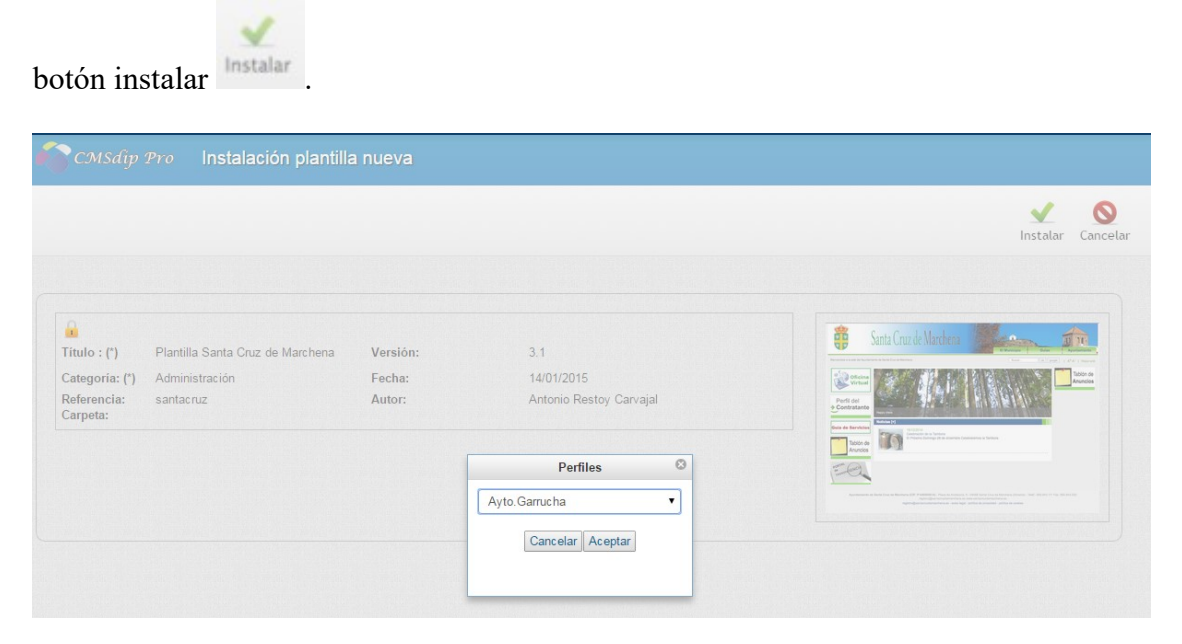

Si todo ha ido bien aparecerá el mensaje la plantilla se ha instalado correctamente.

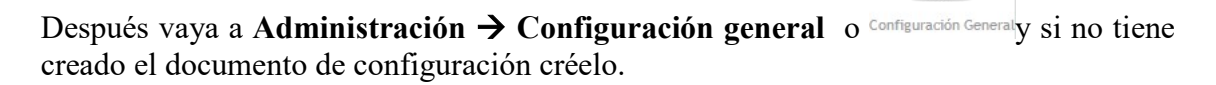

Seleccione la plantilla que acaba de crear y complete los campos obligatorios.

|               |                                             |                   |            | Guardar                  | Guardar y Cerrar                                 | Eliminar    |
|---------------|---------------------------------------------|-------------------|------------|--------------------------|--------------------------------------------------|-------------|
|               |                                             |                   |            |                          |                                                  |             |
| Título : (*)  | Ayuntamiento de Alboloduy                   | Página/Subpágina: | Alboloduy- | Creado:<br>Modificado:   | 13/01/2015 11:36:12 CE<br>13/01/2015 15:32:14 CE | ET<br>ET    |
| Descripción:  | Sede Electrónica del Ayuntamiento de Albolc | INE o ID:         | 4005       | Autor:<br>Tamaño:        | Luis Garcia Maldonado<br>551 (bytes)             |             |
| Plantilla:    | santacruz                                   | INE Intranet:     | 04005      | NotesID:<br>UniversalID: | 41BF2<br>D30220F374A38FD7C1257                   | DCC003A3F22 |
| Pagina        | Referencia documento información            |                   |            | Vista-Previa:            | C                                                |             |
| INICIO/Fet    |                                             |                   |            | ✓ Paráme                 | tros (Configuración)                             |             |
| Áreas y Secci | iones                                       |                   |            | Idioma:                  | Español                                          | -           |
| Opciones ava  | inzadas                                     |                   |            | Entidad                  | Entidad principal                                |             |
|               |                                             |                   |            |                          | a cinuau principai                               |             |

Una vez seguidos estos pasos la web debe visualizarse en cualquier navegador en la dirección siguiente, cambiando el parámetro p= por el de la página actual o bien pulsando en el enlace vista-previa.

#### http://www.dipalme.org/Servicios/cmsdipro/index.nsf/index.xsp?p=finana

No obstante, se visualizará sin más, si **no** se ha marcado el campo Web no pública, pues si se ha marcado, para poder acceder habrá que identificarse como usuario de la red provincial. Protegida: Web no pública

## 2.3 Áreas y Secciones

A continuación cree las áreas y secciones si lo considera oportuno.

Áreas, nos permite diferenciar en una misma web diferentes departamentos, en raras ocasiones las vamos a utilizar.

**Secciones**, es importante que se definan las secciones que queramos (una sección es el nivel 1 del menú principal o de todos los menús que pensemos crear, en su caso), en correspondencia con las opciones de menú que vayamos creando. Pues de esta manera los contenidos podrán relacionarse con la correspondiente sección y en muchas plantillas podremos tener las opciones del correspondiente menú siempre visibles.

| Áreas                 |                 |                      |
|-----------------------|-----------------|----------------------|
| Secciones             |                 |                      |
|                       |                 | ×Eliminar +Nuevo     |
| Creado                | Sección         | Referencia           |
| 0 16/07/2014 10:26:14 | Cultura         | cultura              |
| 0 16/07/2014 10:26:20 | Deportes        | deportes             |
| 0 16/07/2014 10:26:07 | La Mancomunidad | mancomunidad         |
| 0 16/07/2014 10:26:35 | Proyectos       | proyectos            |
|                       |                 | Anterior 1 Siguiente |

## 2.4 Menú

También es importantísimo crear menú principal con la referencia "mainmenu"

Ejemplo:

|                     |                     |      | Estado: | Publicado Publicado | Modificado              |
|---------------------|---------------------|------|---------|---------------------|-------------------------|
| Descripción:<br>(*) | Menú principal Abru | cena |         |                     | Autores:                |
| Plantilla: (*)      | cantoria            | \$   |         |                     | Tamaño:                 |
| Referencia:         | mainmenu            |      |         |                     | NotesID:<br>UniversalID |
| (*)                 | 2                   |      |         |                     | Denfer                  |

## **3** Posiciones

- a. Las posiciones son como cajas donde se pueden insertar N módulos de cualquier tipo. Por tanto, en cualquier posición no sólo podrán estar los módulos por defecto, sino que se podrán insertar nuevos módulos o apagar los existentes.
- b. El color gris del fondo de las posiciones, se puede sustituir por otro color en el *fichero style.css, línea 148*
- c. Esta Plantilla, consta de las siguientes posiciones:
  - i. top, (es el espacio de la parte superior de la pantalla por encima de la cabecera. No confundir con el fondo de la pantalla que junto con los colores en general, suelen estar en los ficheros de estilos. En esta plantilla en style.css. Ejemplo: body {

/\*lo nuevo añadido para la foto de fondo\*/

background-position: center center; background-repeat: no-repeat; background-attachment: fixed; background-size: cover;

/\*hasta aqui lo nuevo añadido de la foto de fondo\*/

```
background-color:#EFEFEF;
/*hacemos una prueba*/
```

/\* backgroundimage:url("/Servicios/cmsdipro/configuracion.nsf/plantillasref/Cue vasdelAlmanzora\_santacruz\_css/\$file/<\$DXEstilosImagenFondo\$ >");\*/

/\*background-

image:url("/Servicios/cmsdipro/configuracion.nsf/plantillasref/Cue vasdelAlmanzora\_santacruz\_css/\$file/background.jpg");\*/ background-

image:url("/Servicios/cmsdipro/configuracion.nsf/plantillasref/Cue vasdelAlmanzora\_santacruz\_images/\$file/background.jpg"); background-repeat:<\$DXEstilosRepeatFondo\$> ;

/\*background:#fff

url("/Servicios/cmsdipro/configuracion.nsf/plantillasref/Cuevasdel Almanzora\_santacruz\_css\_img/\$file/background.jpg") no-repeat center center;\*/

/\*background-attachment:fixed;\*/

color:#444;

font-family:Arial, Helvetica, sans-serif;

font-size:small;

line-height:1.3em;

margin:0;

padding:0;

text-align:center; /\* required for centering the page in IE
\*/
}

Imagen de fondo que debería ser en un formato poco pesado (jpg o png mejor que gif) y un tamaño aproximado de 1800 x 1400 px.

ii. cabecera (la parte para la imagen superior cabecera.jpg y logo\_web.png que tendremos en la carpeta imágenes de la plantilla). Si se quisiera cambiar la altura de la plantilla, habría que editar el fichero styles.css en la linea 39 modificar el parámetro height: a la altura deseada. Por otro lado al modificar la altura habrá que modificar también la altura del menú, donde en la línea 92 habrá que modificar el parámetro padding: a la altura deseada. Ademas si se amplia el tamaño de la cabecera, la imagen del logo, tendrá que ajustarse, lo que se hará en la linea 84 donde esta el css del logo, ajustandole el margin-top al deseado. #logo img.

La línea que separa la cabecera esta en *style.css en la línea 53*, también se puede modificar el ancho que ahora esta a 4px,

```
    .header — style.css:53
    font-size:small;
    line-height:1.3em;
    /* background: #fff
    url("/Servicios/cmsdipro/configurac
    ion.nsf/plantillasref/CuevasdelAlma
    nzora_santacruz_css_Servicios_Muni
    cipios_pueblos.nsf_D33C86BD80444D5C
    C12576EA003BA7B0_$file/$file/cabece
    ra.jpg") no-repeat left top;*/
    background: #fff
    url("/Servicios/cmsdipro/configurac
    ion.nsf/plantillasref/CuevasdelAlma
    nzora_santacruz_images/$file/cabece
    ra.png") no-repeat left top;
    /*aqui se cambia el height para la
    altura de la_cabecera */
    height:243px;
    margin:0px 0px 0px 0px;
    border-bottom:4px solid
#6eac24;
```

iii. menu (con tantas pestañas, superpuestas en la cabecera, como niveles 1 hayamos creado en el menú principal mainmenu).
El color de la letra se cambia *en style.css línea 639 -645(depende de lo que se haya puesto para la imagen de fondo de pantalla).*

| Ul.primary-links li span a:link,<br>ul.primary-links li span a:visited<br>— style.css:645 |
|-------------------------------------------------------------------------------------------|
| <ul> <li>✓ display:block;</li> <li>✓ float:left;</li> <li>✓ margin:0;</li> </ul>          |
| <pre>✓ padding:4px 0 0 0;<br/>✓ color: ##00345f;<br/>✓ text-decoration:none;</pre>        |
| <pre>font-weight:bold;</pre>                                                              |
| <pre>uz_images/\$file/primary-link.gif") no-repeat left top;</pre>                        |
| height:31px;                                                                              |

La forma de las pestañas y color, son las imágenes de la carpeta primary-link.gif

/image primary-link-hover.gif

Si lo que se quiere es **cambiar la altura de la letra** dentro de la pestaña, modificar el padding de 4 al que corresponda, por ejemplo 8 para centrarla más.

 iv. sub-menu (en la columna derecha podemos habilitar un submenú, siempre que el correspondiente módulo no esté apagado).
 En este caso, si se quiren cambiar el del título del menú desplegado se hará en styles.css línea 225

[] h1, h2, h3, h4, h5, h6 — style.css:225 font-family:Arial, Helvetica, sans-serif; color: #004080;

Si lo que se quiere cambiar es la cabecera de menú derecha, se hará en *styles.css línea 296* 

```
    #sidebar-left h2 — style.css:296
    background: #004080
    url("/Servicios/cmsdipro/configurac
    ion.nsf/plantillasref/Seron_santacr
    uz_images/$file/block-bg-top.gif")
    no-repeat right top;
    /*height:20px;*/
    padding:5px 5px 5px 7px;
    margin:0 0 0 0;
    text-align:left;
    font-size:100%;
    line-height:lem;
    font-weight:bold;
    /*color: #005BAA;*/
    color: #fff;
```

v. **barra-herramientas** (espacio bajo la cabecera a la derecha, en el que damos el buscador, modificación de tamaño de letra y Mapa web).

Si queremos cambiar el color, en la *línea 373 del fichero style.css* 

```
#tools-wrapper a:link, #tools-
wrapper a:visited — style.css:373
color:##6eac24;
text-decoration:none;
```

- vi. **accesos-directos** (columna izquierda, donde normalmente visualizaremos lo que tengamos en el módulo de accesos directos)
- vii. **contenidos-sup** (zona inicial de contenidos donde se suele poner el modulo de Slider fotos, donde podremos hacer llamar la atención con las fotos que guardemos en la carpeta galería de la plantilla).
- viii. Contenidos (zona central, donde presentaremos los módulos que tengamos encendidos, tales como: Noticias, Fiestas y Eventos, o Tablón de Anuncios. Mediante ctrl+alt+m podemos editar y activar o desactivarlos). En esta zona si queremos que cambie el color de las cabeceras de las vistas:

El del título en style.css línea 225

h1, h2, h3, h4, h5, h6 — style.css:225 font-family:Arial, Helvetica, sans-serif; color: #004080;

El de las pestañas en style.css línea 645

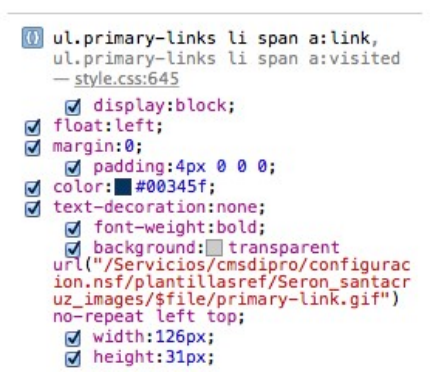

El color de la letra de la fecha, de cada noticia, en style.css linea 740.

El color de la letra del destacado, de cada noticia, en style.css linea 205.

ix. **mensaje** (espacio bajo la cabecera a la izquierda de barraherramientas que visualiza el mensaje de bienvenida que pongamos en el módulo mensaje).

Diputación Provincial de Almería

x. **destacados** (es la columna derecha, donde aparecerán los últimos documentos de la aplicación de gestión Destacados. También podríamos publicar lo que pongamos en el módulo Destacados html) y es la zona donde se abre el menú derecho.

Si queremos cambiar el aspecto del menú derecha en style.css línea 296

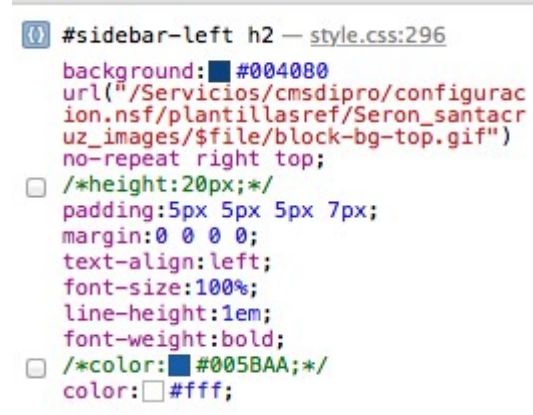

En el fichero **style-front.css**, podemos cambiar el **color del fondo** en la línea 224, y el **color de la letra** en la línea 237.

xi. Pie (en la parte inferior, aparecerán los datos de identificación de la entidad y demás exigidos por la Ley de Servicios de la Sociedad de la Información. Datos de entidad que deberemos poner en el grupo de Opciones Avanzadas del Documento de Configuración General). Y si se quiere cambiar el color en la *línea 195 del fichero style.css* (y se debe modificar el margin a Opx y añadir padding:10px si se quiere que el fondo de las letras del pie no sea transparente, sino de un color #eaebeb, pues cuando ponemos foto de fondo es muy difícil acertar con el color adecuado que sea legible en toda la foto).

```
195
     E#footer {
196
          clear:both;
197
           text-align:center;
198
          background-color:#eaebeb;
          margin: 0px;
199
200
          padding:10px;
201
          font-size:0.85em;
202
          line-height:1.3em;
203
          color:#000000;
204
      Lì
```

Mientras que el color de los mensajes de aviso legal, política ... en la *línea 216* (aqui habrá que cambiar los tres).

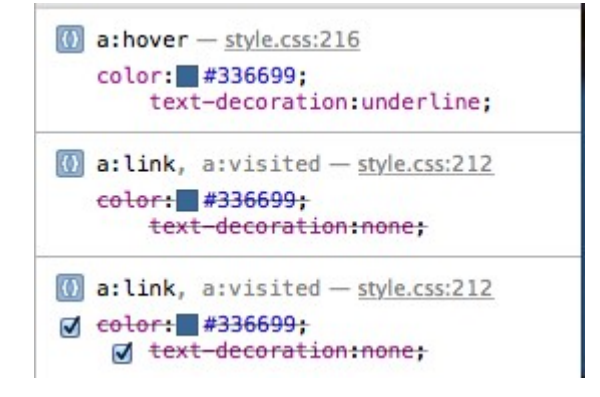

**Pero** EL TEXTO DEL PIE, ENTIDAD Y POLITICAS APARECE SOBRE LA IMAGEN DE FONDO. Lo que hace que sea muy díficil elegir el color de la letra para que se vea sin problemas, ya que las imagenes suelen tener muchos colores.

Por eso, si se quiere ampliar la zona grís, para que siempre se vea el color elegido sobre el mismo fondo, modificar en css *stye.css la línea 195* y cambiar el color transparente a #aeabeb.

background-color:#eaebeb; margin:0px padding:10px;

|   | #footer - style.css:195                   |
|---|-------------------------------------------|
|   | clear:both;                               |
|   | text-align:center;                        |
|   | <pre>background-color: transparent;</pre> |
|   | margin:10px;                              |
|   | font-size:0.85em;                         |
| • | line-height:1.3em;                        |
|   | color: #FFFFF;                            |
|   |                                           |

xii. **Bottom** (espacio al final de la plantilla, tras el pie, que podremos utilizar si lo deseamos pero que en esta plantilla no lo utiliza ahora ningún módulo).

Para ver las posiciones en la plantilla podemos utilizar la combinación de teclas CTRL+ALT+T

| [top]    | [menu] a]                     | ALF                                                            | BO <mark>LODUY</mark>                                                                                                    | Ayuntamiento                                                   | Conoce Albolodu            | y Otros Servicios                            |
|----------|-------------------------------|----------------------------------------------------------------|----------------------------------------------------------------------------------------------------|----------------------------------------------------------------|----------------------------|----------------------------------------------|
|          | [barra-herramientas]          | miento de Alboloduy                                            |                                                                                                    | Buscar                                                         | ok google                  | ]   A <sup>+</sup> A <sup>-</sup>   Mapa web |
|          | [accesos-directos]            | 0                                                              | Contract of the second second se |                                                                |                            | destacados]<br>de guardia                    |
|          | Perfil del<br>• Contratante   | The long and winding                                           | proad                                                                                                    |                                                                |                            |                                              |
|          | Guía de Servicios             | [contenidos]                                                   | 24/06/2010                                                                                                    |                                                                |                            |                                              |
|          | Tablón de<br>Anuncios         | Ordeneruse, Bindse<br>y Reglesseritor.                         | Tabion de Anuncios del Ayto, de Alboloduy<br>ORDENANZA MUNICIPAL DE COMERCIO AMBULAN                                                                                                    | ITE DEL AYUNTAMIENTO DE                                        | ALBOLODUY.                 |                                              |
|          | PORTAL<br>de<br>TRANSPARENCIA | Pleno<br>Pleno<br>consisterias, exeden<br>consisterias, exeden | 20/04/2006<br>Tablón de Anuncios del Ayto. de Alboloduy<br>acta sesion ordinaria 18/03/2006                                                                                                    |                                                                |                            |                                              |
| [bottom] | [pie] Ayuntamient             | o de Alboloduy (Cif: P                                         | -0400500- ) - Plaza del Ayuntamiento, 1 04531 Alboloduy (Al<br>alD05sec@dipalme.org - aviso legal - política de privac                                                                                                    | Imería) - al005sec@dipalme.org 1<br>idad - política de cookies | Felf.: 950.644.848 Fax: 95 | 0.644.888                                    |

Si se quieren preparar imágenes, se aconsejan los siguientes anchos según la posición en la que aparecerán:

|        | 1000 px |        |
|--------|---------|--------|
| 150 px | 730 px  | 150 px |

La altura es dinámica, por lo que podremos poner, en cada caso, la que nos interese.

Si lo que se quiere es cambiar el formato de las cabeceras de listados de documentos en horizontal que suelen encabezar las noticias, eventos y anuncios, estan en *style-front.css línea 223* 

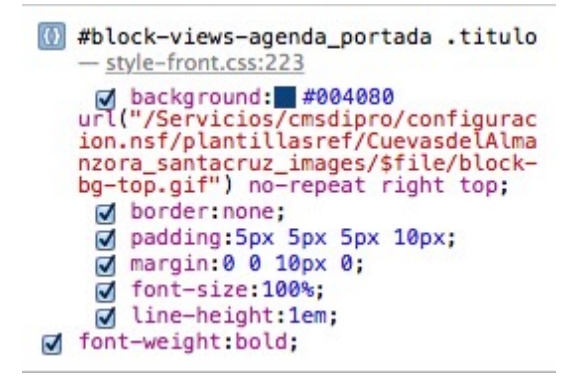

Y listado de documentos con columnas, es decir los de abajo están en el mismo fichero style-front.css en la línea 310

```
Image: Second Second
```

Y las imagenes que rematan el final en la carpeta images de la plantilla:

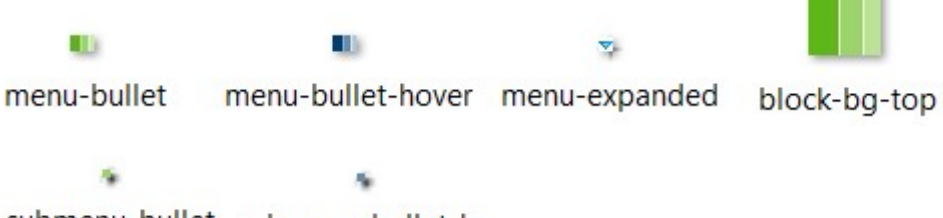

submenu-bullet submenu-bullet-h...

## 4 Ficheros y carpetas

La plantilla esta compuesta por los siguientes ficheros y carpetas

FICHEROS DE LA CARPETA ROOT (OBLIGATORIOS EN TODAS LAS PLANTILLAS DEL SISTEMA):

index.html, fichero para la página de inicio

**contenidos.html**, fichero para renderizar el resto de contenido. (este fichero, podría denominarse de otra manera, o incluso existir varios ficheros de contenidos según se haya diseñado la plantilla).

favicon.ico, icono de visualización junto a url de la web.

**template\_preview.png**, imagen de la web, tamaño 640xN px. (para darse una idea de cómo es la plantilla)

**template\_thumbnail.png**, imagen de la web en pequeño, tamaño 250x160 px. (para la información sobre la plantilla)

**OTRAS CARPETAS:** No todas son obligatorias, y dependiendo de la plantilla podrían denominarse de una u otra forma. En esta plantilla tenemos:

css, contiene los ficheros de estilos galeria, contiene las imágenes para Slider images, contiene las imágenes de la plantilla.

js, contiene los ficheros javascript

Por consiguiente, **cuando se instale la plantilla**, habrá que revisar, especialmente las imágenes de las carpetas: galería e images, para poner las nuevas, teniendo en cuenta que cuando se pongan deberían borrarse primero la vieja con lo que se pondría la nueva con el mismo nombre. Pues si se pone con otro nombre, entonces deberá cambiarse la invocación a la misma allí donde se haga: módulo, componente, etc... Obviamente, si se desea también se podrán editar los ficheros de estilos y modificarlos.

| Título :       | Plantilla Santa Cruz de Marchena         | Email:                      |                                                       | Autor: Jose Luis Meca Martin                                                                                                    |
|----------------|------------------------------------------|-----------------------------|-------------------------------------------------------|----------------------------------------------------------------------------------------------------|
| Versión:       | 2.0                                      | Web:                        |                                                       | NotesID: 41B52                                                                                                    |
| Referencia:    | santacruz                                | Fecha:                      | 18/12/2014                                            | UniversallD: 7DB280B2D9CF33C8C1257DCC0039F859                                                                                                    |
| Categoría:     | Administración                           | Copyright :                 | Copyright (C) 2014 Almerimatik                        | Parámotros (Configuración)                                                                                                    |
| Autor:         | Antonio Restoy Carvajal                  |                             |                                                       | P raiamenos (configuración)                                                                                                    |
| Descripcion.   | Flantina web Santa Cruz de Marchen       | la                          |                                                       |                                                                                                    |
| Opciones:      |                                          |                             |                                                       | Santa Cruz de Marchena de la como de la como |
| Posiciones:    | top,cabecera,menu,barra-her              | ramientas,acce              |                                                       |                                                                                                    |
| Páginas:       | index.html,contenidos.html,              |                             |                                                       | Period cell<br>Contractante<br>Marca de functiones<br>Marca de functiones                                                                                                    |
| Común:         | contenidos.html                          | •                           |                                                       |                                                                                                    |
| - Estructura a | ambiyos                                  |                             |                                                       | EQ                                                                                                    |
|                |                                          |                             |                                                       | Aputemente de lance de la cel Receives (27.4.468866), Pass de Annace, 1                                                                                                    |
| carpeta        |                                          |                             |                                                       | The second as were set as were set as a second of the second of the seco |
| root           | contenidos.html favicon.ico templa       | ate thumbnail.png tem       | plate preview.png index.html                          |                                                                                                    |
|                |                                          |                             |                                                       |                                                                                                    |
| CSS            | base-contenido.css , base.css , com      | tent.css date.css dei       | auns.css h neidgroup.css h jquery.ligntbox-0.5.css    |                                                                                                    |
|                | inverv hyslider css                      | style.css system.cs         | s taxonomy_contextcss user.css visias.css ,           |                                                                                                    |
|                | Hartinovandersea                         |                             |                                                       |                                                                                                    |
| galeria        | hill_road.jpg , template_preview.png     | template_thumbnail.pn       | g , tree_root.jpg , trees.jpg                         |                                                                                                    |
| images         | 1. CALLEJERO.gif , 10325506_10152        | 048204055448_8567619        | 630674230626_n.jpg                                    |                                                                                                    |
|                | 10441319_10152057350070448_3935          | 048978173280075_n.jpg       |                                                       |                                                                                                    |
|                | 10462942_10152073593580448_3424          | 67886575174118_n.jpg        | ,                                                     |                                                                                                    |
|                | 10487199_10152085883615448_4512          | 038811284398680_n.jpg       | , Banner3.jpg , Banner5-1.jpg , Banner5.jpg ,         |                                                                                                    |
|                | block-bg-top.gif , callejero.gif , curso | s-de-verano-UAL-en-Pur      | chena-620x350.jpg, d108.jpg, DEPORTES.jpg,            |                                                                                                    |
|                | favicon.ico , feed-icon.png , fondocat   | t01.jpg , fondocat02.jpg    | fondocat03.jpg                                        |                                                                                                    |
|                | ISO-8859-1cartel-jornadas-historicas-    | 723x1024.jpg juntaA.pr      | ng , medialegua copia.jpg , menu-bullet-hover.gif ,   |                                                                                                    |
|                | menu-bullet.gif , menu-expanded.gif      | ofivirtual.jpg , OV173-1    | 10.jpg , primary-link-hover.gif , primary-link.gif ,  |                                                                                                    |
|                | submenu-bullet-hover.gif , submenu-l     | bullet.gif , tramites.jpg , | cabecera.jpg , cabecera.png , logo_web.png ,          |                                                                                                    |
|                | Ov.jpg , perfilTransparencia2.jpg , Gu   | uia-de-Servicios.jpg , Ta   | blonA.gif , Perfil.jpg , controls.png , bx_loader.gif |                                                                                                    |
| js             | collapse-fix.js , compat-1.0.js , dhtml  | _menu.js , dinamico.js      | drupal.js , funciones.js , funciones2.js ,            |                                                                                                    |
|                | iquery-1.7.2.min.is iquery.bxslider.m    | in.is iquery.lightbox-0.    | 5 is textsizer is util is                             |                                                                                                    |

(Pero muchas imágenes también podrían guardarse en los propios módulos que las utilicen, facilitando el mantenimiento, por lo que tan sólo habrá que cambiar la url que las invoca en el propio módulo. Cosa que por otra parte, será muy sencilla pues bastará con posicionarse encima del enlace de la imagen correspondiente y activar el botón derecho para copiarla).

## 5 Módulos

## 5.1 Introducción:

Los módulos que a continuación se detallan, son los que vienen con la plantilla, pero eso no significa, ni que tengamos que utilizarlos todos, pues pueden apagarse los que no queramos utilizar. Igualmente, se pueden crear nuevos módulos que aparecerán en la posición que se establezca.

También deberemos tener en cuenta que, así como en destacados, menús, etc.. se pueden obtener las url de acceso a documentos o vistas de contenidos, en el caso de los modulos, lo normal es que la url se tenga que escribir; por eso, si la url la capturamos desde una de las consultas antes citadas, si luego queremos que se vea integrada en el contenido de la página, tendremos que sustituir el valor p=null por el nombre correspondiente a la página. Por ejemplo:

/Servicios/cmsdipro/index.nsf/informacion.xsp?p=null&documentId=B8F71A1812234EC8C125701F002F583C

Cambiaremos p=null por p=santacruzdemarchena

## 5.2 Módulo destacados

Visualiza en la posición destacados los últimos destacados

Y en las opciones del módulo, podremos decir cuantos destacados (contar), en que orden (ordenar AZ) y si solo de la Entidad, o de la Entidad+rol.

| • Entidad+Rol O Entidad |                                                                                                    |
|-------------------------|----------------------------------------------------------------------------------------------------|
| 5                       |                                                                                                    |
|                         | ente                                                                                                    |
| Clase último elemento   | <\$class?ultimo\$>                                                                                              |
|                         | <ul> <li>Entidad+Rol Entidad</li> <li>5</li> <li>Ascendente Descended</li> <li>Clase último elemento</li> </ul> |

## 5.3 Módulo destacados html

Nos permitiría visualizar en la posición que activemos el módulo (por defecto viene sin posición pues no se utiliza Posición: [Selecciona posición] , cualquier imagen con enlace que queramos poner u otro código html, como el siguiente ejemplo que viene por defecto:

```
<div class="image-advertisement" >
<a href="#" title="" target="_top" >
<img src="images/Banner5-1.jpg" alt="" width="150" /></a></div>
<div class="advertisement-space"></div>
</div class="image-advertisement" >
<a href="#" title="" target="_top" >
<img src="images/tramites.jpg" alt="" width="150" /></a></div>
</div class="advertisement-space"></div></div>
```

Aunque no se ve por no tener posición de salida, aconsejamos apagarlo si no se utiliza para evitar confusiones.

## 5.4 Módulo accesos directos

Visualiza en la posición **accesos-directos** iconos de acceso directos, como los que deberíamos destacar de los servicios del Ayuntamiento para cumplir con la legislación de transparencia. Obviamente, podremos cambiar las imágenes, y siempre deberemos cambiar los enlaces y la etiqueta, o al menos personalizarla con el nombre de nuestra Entidad.

#### kdiv class="image-advertisement" >

```
<a href="http://dipalmeria.dipalme.org/util/lanzadera.php?urldest=https://dipalmeria.dipalme.org/TiPr
<img src="images/Ov.jpg" alt="Si dispone de un certificado reconocido por @firma, puede realizar gest</pre>
<div class="advertisement-space"></div></div>
<div class="image-advertisement" >
<a href="/Servicios/cmsdipro/index.nsf/informacion.xsp?p=null2documentId=ADEABF4178207516C1257DAC004D
<img src="images/Perfil.jpg" alt="Toda la Información del Ayuntamiento de Santa Cruz de Marchena, de
<div class="advertisement-space"></div></div>
<div class="image-advertisement" >
<a href="/Servicios/Organizacion/servicios.nsf/serviciosygrupo.xsp?entidad=Ayuntamiento+de+Santa+Cruz
<img src="images/guia-de-servicios.jpg" alt="" width="150" /></a></div>
<div class="advertisement-space"></div>
<div class="image-advertisement" >
<a href="/Servicios/cmsdipro/index.nsf/tablon_view_entidad_rol.xsp?p=SantaCruzdeMarchena" title="Tabl <img src="images/TablonA.gif" alt="" width="150" /></a></div>
<div class="advertisement-space"></div></div>
<div class="image-advertisement" >
<a href="/Servicios/cmsdipro/index.nsf/informacion.xsp?p=SantaCruzdeMarchena&documentId=15AAFBC617AC1</pre>
<img src="images/perfilTransparencia2.jpg" alt="" width="150" /></a></div>
<div class="advertisement-space"></div></div>
```

### 5.5 Módulo Buscador

Visualiza en la posición **barra-herramientas** el buscador y botones de ampliar texto. Así como la llamada al componente Mapa-Web.

| Título : (*)                                                               | Modulo buscador                                                                                                    | Estado:                                                                                                    | ● Publicado ◯ No Publicado   |
|----------------------------------------------------------------------------|----------------------------------------------------------------------------------------------------|----------------------------------------------------------------------------------------------------|------------------------------|
| Plantilla: (*)                                                             | santacruz                                                                                                    | Orden:                                                                                                    | 1                            |
| Posición:                                                                  | barra-herramientas                                                                                                    | Nota:                                                                                                    | Visualiza buscador y enlaces |
| Referencia:                                                                | Referencia única del módulo                                                                                                    |                                                                                                    |                              |
| Personalizar                                                               | salida                                                                                                    |                                                                                                    |                              |
| Tema                                                                       | # bucle Urls SCONF▼ SXP▼ SCMS▼                                                                                                    |                                                                                                    |                              |
| 2<br>3 *<br>4<br>5 *<br>6 *<br>7 *<br>8<br>9<br>10 <<br>11 <<br>12 <<br>14 | <pre><div id="tools"><span class="tools-separate&lt;br&gt;&lt;/div&gt;&lt;/th&gt;&lt;th&gt;or"> </span> <a  <br="">class="cabecera_i<br/>="container-inlin<br/>rm-keys"&gt;<input f<br=""/>" value="ok" cli<br/>m-submit" onclic<br/>earch-theme-form"</a></div></pre> | <pre>href="#" class="zommas" &gt;<strong>A<sup>+</sup>&lt;<br/>busqueda_form" method="post" action="/Servicios/<br/>ne"&gt;<div class="form-item"><br/>type="text" maxlength="128" name="query" id="edi<br/>ass="form-submit" /&gt;<br/>k="google(this);" /&gt;<br/>" value="search_theme_form" /&gt;</div></strong></pre> |                              |

### 5.6 Módulo cabecera

Visualiza en la posición **cabecera** el logo de la entidad (lobo\_web) y la imagen cabecera de fondo.

<div id="logo"> <a href="/Servicios/cmsdipro/index.nsf/index.xsp?p=<\$xp?pagina\$>" title="Inicio"><img src="images/logo\_web. </div>

#### 5.7 Módulo mapa web

Genera el mapa web. Este módulo no está puesto en ninguna posición del index, porque es el componente mapa-web el que lo utiliza para saber que opciones tiene que dibujar el mapa cuando dicho componente se invoca desde el modulo buscador de la posición de barra-herramientas. Por eso aunque no tenga posición debe mantenerse Publicado.

#### Plantilla intranet1

| l itulo : (^)  | Módulo mapa web       |   |            | Estado: | Publicado No      | Publicado |     |
|----------------|-----------------------|---|------------|---------|-------------------|-----------|-----|
| Plantilla: (*) | santacruz             | • | ▼ Orden:   |         | 1                 |           |     |
| Posición:      | [Selecciona posición] | • |            | Nota:   | Visualiza el mapa | a web     |     |
| Referencia:    | mapa-web              | Q |            |         |                   |           |     |
| Opciones       |                       |   |            |         |                   |           |     |
| Opciones A     | Avanzadas             |   |            |         |                   |           |     |
|                |                       |   | Nuevo Item | Orden   | Estado Referencia | Plantilla | Ver |
| ✓ Menu de /    | Alboloduy (21)        |   | Ś          |         | 🔵 mainmenu        | santacruz |     |
| 👻 Ayunta       | miento (4)            |   | <°         | •       | •                 |           | ۲   |
| La A           | Alcaldesa             |   | Ś          | 1       | •                 |           | ۲   |
| Corp           | poración              |   | Ś          | ti      | •                 |           | ۲   |
| Mod            | lelos Oficiales       |   | Ś          | ti      | •                 |           | ۲   |
| Albo           | oloduy en el BOP      |   | Ś          | •       | •                 |           | ۲   |
| - Conoce       | e Alboloduy (10)      |   | ~°         | +1      |                   |           | ۲   |
|                |                       |   |            |         |                   |           |     |

## 5.8 Módulo mensaje

Visualiza en la posición **mensaje** el mensaje de bienvenida. Por lo que podremos modificarlo si queremos, y obviamente cambiaremos el nombre de la Entidad.

| Título : (*)          | Modulo mensaje                               | Estado:<br>Orden:  | ● Publicado O No Publicado   |
|-----------------------|----------------------------------------------|--------------------|------------------------------|
| Plantilla: (*)        | santacruz                                    |                    | 1                            |
| Posición:             | mensaje                                      | Nota:              | Visualiza el mensaje de bien |
| Referencia:           | Referencia única del módulo                  |                    |                              |
| Personalizar          | salida                                       |                    |                              |
| Tema                  | *bucle Urls SCONF SXP SCMS                   |                    |                              |
| 1<br>2<br>3<br>4<br>5 | Bienvenidos a la Sede Electrónica del Ayunta | amiento de Alboloc | duy                          |

### 5.9 Módulo Menu Detalle

No tiene posición del index, ya que este módulo es el encargado de presentar el contenido de las opciones que cuelguen de la categoría de menú (primer nivel) que se active utilizando el módulo Menú Categoría que veremos después. Por consiguiente debe dejarse Publicado, aunque la posición esté vacía.

#### Plantilla intranet1

| Título : (*)   | Módulo menú detalle   |     | Estado:      | Publicado No      |           |     |
|----------------|-----------------------|-----|--------------|-------------------|-----------|-----|
| Plantilla: (*) | santacruz             | •   | Orden:       | 1                 |           |     |
| Posición:      | [Selecciona posición] | •   | Nota:        | Visualiza el men  | ú         |     |
| Referencia:    | seccion               | ٩   |              |                   |           |     |
| Opciones       |                       |     |              |                   |           |     |
| Opciones       | Avanzadas             |     |              |                   |           |     |
|                |                       | Nue | oltem Orden  | Estado Referencia | Plantilla | Ver |
| ✓ Menu de /    | Alboloduy (21)        | a   | S S          | mainmenu          | santacruz |     |
| 👻 Ayunta       | miento (4)            | Q   | s 🕨          | •                 |           | ۲   |
| La A           | Alcaldesa             | a   | \$           | •                 |           | ۲   |
| Corp           | poración              | Q   | « <b>t</b> ĭ | •                 |           | ۲   |
| Mod            | lelos Oficiales       | 0   | * 15         | •                 |           | ۲   |
| Albo           | oloduy en el BOP      | Q   | \$           | •                 |           | ۲   |
| - Conoce       | e Alboloduy (10)      | 0   | < + I        |                   |           | 0   |

### 5.10 Módulo menú sección

Visualiza en la posición sub-menu (que no es una posición de index, es decir de web principal; sino de la web cuando se están presentando contenidos) las opciones del menú de la categoría (que se corresponde con la sección) seleccionada en el menú de la posición menú.

| Título : (*)   | Módulo menú según se | cción | Estado:    |        | Publicado No I    | Publicado |     |
|----------------|----------------------|-------|------------|--------|-------------------|-----------|-----|
| Plantilla: (*) | santacruz            | •     |            | Orden: | 1                 |           |     |
| Posición:      | sub-menu             | •     |            | Nota:  | Visualiza el subm | enu segun |     |
| Referencia:    | submenuderecha Q     |       |            |        |                   |           |     |
| Opciones       |                      |       |            |        |                   |           |     |
| Opciones       | Avanzadas            |       |            |        |                   |           |     |
|                |                      |       | Nuevo Item | Orden  | Estado Referencia | Plantilla | Ver |
| ✓ Menu de /    | Alboloduy (21)       |       | Ś          |        | 🔵 mainmenu        | santacruz |     |
| 🗕 Ayunta       | amiento (4)          |       | Ś          | ¥      | •                 |           | ۲   |
| La A           | Alcaldesa            |       | Ś          | ¥      | •                 |           | ۲   |
| Corp           | poración             |       | Ś          | 11     | •                 |           | ۲   |
| Mod            | lelos Oficiales      |       | Ś          | ti     | •                 |           | ۲   |
| Albo           | bloduy en el BOP     |       | Ś          | •      | •                 |           | ۲   |
| - Conoce       | e Alboloduy (10)     |       | Ś          | 11     | •                 |           | ۲   |
| Cón            | no llegar            |       | ~0         | -      |                   |           |     |

### 5.11 Módulo menú categoría

Visualiza las categorías de nivel 1 del menú principal en pestañas que se presentan en la posición de menú. (si se apagará no se verían las pestañas del menú).

Diputación Provincial de Almería

El color y forma de las pestañas apagadas y encendidas depende de lo que se ponga en el fichero de estilos y la forma y color de las imágenes que encontraremos en la plantilla. En concreto podremos sustituir las imágenes (que encontramos en la carpeta de imágenes):

| primary-link.gif       | para la pestaña por defecto.          |
|------------------------|---------------------------------------|
| primary-link-hover.gif | para la pestaña cuando se selecciona. |

Y en el las hojas de estilos, pondremos el formato y color de la letra de la opción de menú de las pestañas.

| Titulo : (*)                                          | Módulo menú categoria | as |            | Estado: | ● Publicado No I  |             |     |
|-------------------------------------------------------|-----------------------|----|------------|---------|-------------------|-------------|-----|
| Plantilla: (*)     santacruz       Posición:     menu |                       | •  |            | Orden:  | 1                 |             |     |
|                                                       |                       | •  |            | Nota:   | Visualiza el menú | principal e |     |
| Referencia:                                           | a: principal Q        |    |            |         |                   |             |     |
| ▶ Opciones                                            |                       |    |            |         |                   |             |     |
| Opciones                                              | Avanzadas             |    |            |         |                   |             |     |
|                                                       |                       |    | Nuevo Item | Orden   | Estado Referencia | Plantilla   | Ver |
| ✓ Menu de /                                           | Alboloduy (21)        |    | Ś          |         | e mainmenu        | santacruz   |     |
| 👻 Ayunta                                              | amiento (4)           |    | Ś          | 1       | •                 |             | ۲   |
| La A                                                  | Alcaldesa             |    | Ś          | 1       | •                 |             | ۲   |
| Corp                                                  | poración              |    | Ś          | ti      | •                 |             | ۲   |
| Mod                                                   | lelos Oficiales       |    | Ś          | ti      | •                 |             | ۲   |
| Alboloduy en el BOP                                   |                       |    | Ś          | 1       | •                 |             | ۲   |
| - Conoce                                              | e Alboloduy (10)      |    | Ś          | ti      | •                 |             | ۲   |
| Cóm                                                   | Ś                     | ¥  | •          |         | ۲                 |             |     |

## 5.12 Módulo Plantilla html

Este módulo se encuentra en la plantilla apagado, ya que no se utiliza; pero puede servir para, partiendo de él crear nuevos módulos que den información, tales como los que detallamos a continuación que se han creado partiendo de esta plantilla: Teletipo; Tablón de Anuncios y Últimos Eventos.

#### Plantilla intranet1

| Título : (               | (*)                                                                                                    | Modulo Plantilla html                                                                                                    |          |                                       | Estado:                                 | ⊖ Publicado            |             |            |                                                 |     |
|--------------------------|----------------------------------------------------------------------------------------------------|----------------------------------------------------------------------------------------------------|----------|---------------------------------------|-----------------------------------------|------------------------|-------------|------------|-------------------------------------------------|-----|
| Plantilla                | a: (*)                                                                                                    | ) santacruz 🔻                                                                                                    |          |                                       | Orden:                                  | 1                      |             |            |                                                 |     |
| Posició                  | n:                                                                                                    | : [Selecciona posición]                                                                                                    |          |                                       | Nota:                                   | Visualiza las noticias |             |            |                                                 |     |
| Reference                | eferencia: Referencia única del módulo Q                                                                                                    |                                                                                                    |          |                                       |                                         | Q                      |             |            |                                                 |     |
| P <mark>ersonal</mark> i | izar s                                                                                                    | alida                                                                                                    |          |                                       |                                         |                        |             |            |                                                 |     |
| <b>≜</b> ∎⊺              | Tema                                                                                                    | * bucle                                                                                                    | Urls     | SCONF-                                | \$X₽ <b>▼</b>                           | \$CMS▼                 |             |            |                                                 |     |
| 1                        |                                                                                                    |                                                                                                    |          | · · · · · · · · · · · · · · · · · · · |                                         |                        |             |            |                                                 |     |
| 2                        |                                                                                                    |                                                                                                    |          |                                       |                                         |                        |             |            |                                                 | ai. |
| 3                        |                                                                                                    |                                                                                                    |          |                                       |                                         |                        |             |            |                                                 | ı   |
| 4 *                      | <d< td=""><td>iv clas</td><th>s="noo</th><th>de"&gt;</th><td></td><th></th><td></td><th></th><th></th><td>l</td></d<>                                                                                          | iv clas                                                                                                    | s="noo   | de">                                  |                                         |                        |             |            |                                                 | l   |
| 5 -                      | < a                                                                                                    | iv clas                                                                                                    | s="cor   | ntent-and                             | LINKS-Wr                                | apper">                |             |            |                                                 | ł   |
| 7-                       | <u<br>Zd</u<br>                                                                                                    | iv clas                                                                                                    | s= not   | ue_images_                            | Leaser >                                |                        |             |            |                                                 | ł   |
| 8                        | 14                                                                                                    | hpaf-"                                                                                                    | imagar   | /10/620/2                             | 1015207                                 | 350358044              | 18 34246788 | 6575174118 | 8 n ing" title-"Actividades Deportivas" nel-"ex | 1   |
| g                        | 11                                                                                                    | divs                                                                                                    | Tillage: | 5/10402942                            | _1015207                                | 555556044              | +0_04240700 | 05/51/4110 | .o_n.jpg title- Actividades Deportivas Tel- er  | ı   |
| 10 -                     | (3                                                                                                    | href="                                                                                                    | #" +11   | tle="Activ                            | idades D                                | enortivas              | " class="e  | vternal">  |                                                 | 4   |
| 11                       | 15                                                                                                    | nan cla                                                                                                    | ss="da   | ate-display                           | -start"                                 | >24/06/20              | 114(/snan)  | (a)        |                                                 |     |
| 12                       | <n< td=""><td>&gt;<a hre<="" td=""><th>f="#"</th><th>title="Act</th><td>tividade</td><th>s Deporti</th><td>vas"&gt;</td><th>1 41</th><th></th><td></td></a></td></n<>                                          | > <a hre<="" td=""><th>f="#"</th><th>title="Act</th><td>tividade</td><th>s Deporti</th><td>vas"&gt;</td><th>1 41</th><th></th><td></td></a> | f="#"    | title="Act                            | tividade                                | s Deporti              | vas">       | 1 41       |                                                 |     |
| 13                       | DE                                                                                                    | SAFTO M                                                                                                    | ORTSCO   | Dc/a>c/n>                             |                                         | 5 beporez              |             |            |                                                 |     |
| 14                       | < 0                                                                                                    | >lorem                                                                                                    | insum    | dolor sit                             | amet. c                                 | onsectetu              | ur adinisio | ing elit.  | sed do eiusmod tempor incididunt ut labore et   |     |
| 15                       | <br>b                                                                                                    | r class                                                                                                    | ="lim    | piar" />                              |                                         |                        |             |            |                                                 |     |
| 16                       | <1                                                                                                    | div>                                                                                                    |          |                                       |                                         |                        |             |            |                                                 |     |
| 17                       | <1                                                                                                    | div>                                                                                                    |          |                                       |                                         |                        |             |            |                                                 |     |
| 18                       | </td <td>div&gt;</td> <th></th> <th></th> <td></td> <th></th> <td></td> <th></th> <th></th> <td></td>                                                                                                    | div>                                                                                                    |          |                                       |                                         |                        |             |            |                                                 |     |
| 19                       |                                                                                                    |                                                                                                    |          |                                       |                                         |                        |             |            |                                                 |     |
| 20 -                     | <d< td=""><td>iv clas</td><th>s="not</th><th>de"&gt;</th><td></td><th></th><td></td><th></th><th></th><td></td></d<>                                                                                           | iv clas                                                                                                    | s="not   | de">                                  |                                         |                        |             |            |                                                 |     |
| 21 -                     | <d< td=""><td>iv clas</td><th>s="cor</th><th>ntent-and-</th><td>links-wr</td><th>apper"&gt;</th><td></td><th></th><th></th><td></td></d<>                                                                      | iv clas                                                                                                    | s="cor   | ntent-and-                            | links-wr                                | apper">                |             |            |                                                 |     |
| 22 -                     | <d< td=""><td>iv clas</td><th>s="not</th><th>de_images t</th><td>teaser"&gt;</td><th></th><td></td><th></th><th></th><td></td></d<>                                                                            | iv clas                                                                                                    | s="not   | de_images t                           | teaser">                                |                        |             |            |                                                 |     |
| 23 -                     | <d< td=""><td>iv clas</td><th>s="cor</th><th>ntent"&gt;</th><td>100000000000000000000000000000000000000</td><th></th><td></td><th></th><th></th><td></td></d<>                                                 | iv clas                                                                                                    | s="cor   | ntent">                               | 100000000000000000000000000000000000000 |                        |             |            |                                                 |     |
| 24                       | <a< td=""><td>href="</td><th>images</th><th>s/ISO-8859</th><td>-1cartel</td><th>-jornadas</th><td>s-histórica</td><th>s-723x1024</th><th>4.jpg" title="Actividades de Formación" rel="e&gt;</th><td></td></a<> | href="                                                                                                    | images   | s/ISO-8859                            | -1cartel                                | -jornadas              | s-histórica | s-723x1024 | 4.jpg" title="Actividades de Formación" rel="e> |     |
| 25                       | </td <td>div&gt;</td> <th></th> <th></th> <td></td> <th></th> <td></td> <th></th> <th>Sec. Ma</th> <td></td>                                                                                                   | div>                                                                                                    |          |                                       |                                         |                        |             |            | Sec. Ma                                         |     |
| 26 -                     | <a< td=""><td>href="</td><th>"#" tit</th><th>tle="Activ:</th><td>idades d</td><th>e Formaci</th><td>lón" class=</td><th>"external"</th><th>"&gt;</th><td></td></a<>                                            | href="                                                                                                    | "#" tit  | tle="Activ:                           | idades d                                | e Formaci              | lón" class= | "external" | ">                                              |     |
| 27                       | <5                                                                                                    | pan cla                                                                                                    | ss="da   | ate-display                           | -start"                                 | >24/06/20              | 014<        | /a>        |                                                 |     |

### 5.13 Módulo Teletipo

Visualiza en la **posición contenidos**, según el orden que hayamos puesto para el caso de tener varios módulos activados en esta posición; las **últimas noticias** de la entidad o entidad+rol según los valores de las correspondientes opciones del módulo. (si no hay ninguna Noticia no estará visible).

| Título : (*)                                                                                                    | Modulo Teletipo                                                                                                    |                                                                                                    | Estado:                                                                                                    | ● Publicado ◯ No Publicado                                                         |                                                                             |                                   |  |  |  |
|----------------------------------------------------------------------------------------------------|----------------------------------------------------------------------------------------------------|----------------------------------------------------------------------------------------------------|----------------------------------------------------------------------------------------------------|------------------------------------------------------------------------------------|-----------------------------------------------------------------------------|-----------------------------------|--|--|--|
| Plantilla: (*)                                                                                                    | velezrubio                                                                                                    | •                                                                                                    | Orden:                                                                                                    | 1                                                                                  |                                                                             |                                   |  |  |  |
| Posición:                                                                                                    | contenidos                                                                                                    | •                                                                                                    | Nota:                                                                                                    | Visualiza no                                                                       | ticias                                                                      |                                   |  |  |  |
| Referencia:                                                                                                    | Referencia única del módulo Q                                                                                                    |                                                                                                    |                                                                                                    |                                                                                    |                                                                             |                                   |  |  |  |
| Opciones                                                                                                    |                                                                                                    |                                                                                                    |                                                                                                    |                                                                                    |                                                                             |                                   |  |  |  |
| Filtrar cam                                                                                                    | ipos                                                                                                    |                                                                                                    |                                                                                                    |                                                                                    |                                                                             |                                   |  |  |  |
| Personalizar s                                                                                                    | salida                                                                                                    |                                                                                                    |                                                                                                    |                                                                                    |                                                                             |                                   |  |  |  |
| ■ Tema<br>1 kdivc / kdiv / kdiv | <pre>#bucle Uns #Camposdbw [class="cluud"&gt;<a content"="" href="/si&lt;br&gt;class="><div class="node">&lt;<br/>cdiv class="content"&gt;<div class="node">&lt;<br/>cdiv class="content"&gt;<div <br="" class="content"><div <br="" class="content"><a <br="" href="&lt;#Telletipo"></a></div><br/><a <br="" href="&lt;#Telletipo"><th><pre>SOONF SX1<br/>s='view view-age<br/>and-links-wrapp<br/>gges_teaser"&gt;<br/>'&gt;<br/>Imagen#&gt;' title<br/>itle="Actividade<br/>isplay-start"&gt;&lt;<br/>' title="Actividade<br/>isplay-start"&gt;&lt;<br/>' title="Actividade<br/>isplay-start"&gt;</pre></th><th>SCMS*<br/>so/index.nsf/noticia:<br/>nnda-portada'&gt;<div ci<br="">oper"&gt;<br/>e="&lt;#Teletipo_Categorias<br/>es Deportivas" class-<br/>treletipo_Creacion#&gt;<br/>tipo_Categoria#&gt;"&gt;</div></th></a></div></div></div></a></pre> | <pre>SOONF SX1<br/>s='view view-age<br/>and-links-wrapp<br/>gges_teaser"&gt;<br/>'&gt;<br/>Imagen#&gt;' title<br/>itle="Actividade<br/>isplay-start"&gt;&lt;<br/>' title="Actividade<br/>isplay-start"&gt;&lt;<br/>' title="Actividade<br/>isplay-start"&gt;</pre> | SCMS*<br>so/index.nsf/noticia:<br>nnda-portada'> <div ci<br="">oper"&gt;<br/>e="&lt;#Teletipo_Categorias<br/>es Deportivas" class-<br/>treletipo_Creacion#&gt;<br/>tipo_Categoria#&gt;"&gt;</div> | s_view_entidad_rol<br>lass="view-content<br>ria#>" rel="extern<br>="external"><br> | .xsp?p=<\$xp?pagina\$>"<br>view-content-agenda-p<br>hal" class="external 1: | title="\<br>portada';<br>ightbox" |  |  |  |

## 5.14 Módulo Tablón de Anuncios

Visualiza en la **posición contenidos**, según el orden que hayamos puesto para el caso de tener varios módulos activados en esta posición; los **últimos anuncios del Tablón** de la entidad o entidad+rol según los valores de las correspondientes opciones del módulo. (si no hay ningún Anuncio no estará visible).

| Título : (*)                                                                                         | Tablón de anuncios                                                                                                    | Estado:                                                                                                    | ● Publicado O No Publicado |
|----------------------------------------------------------------------------------------------------|----------------------------------------------------------------------------------------------------|----------------------------------------------------------------------------------------------------|----------------------------|
| Plantilla: (*)                                                                                       | santacruz                                                                                                    | ▼ Orden:                                                                                                    | 2                          |
| Posición:                                                                                            | contenidos                                                                                                    | ▼ Nota:                                                                                                    | Descripción del módulo     |
| Referencia:                                                                                          | Referencia única del módulo                                                                                                    | ٩                                                                                                    |                            |
| <ul> <li>Opciones</li> <li>Buscar:</li> </ul>                                                        | ● Entidad+Rol ⊖ Entidad                                                                                                    |                                                                                                    |                            |
| Contar:                                                                                              | 5                                                                                                    |                                                                                                    |                            |
| Ordenar [AZ]                                                                                         | <ul> <li>Ascendente Descend</li> </ul>                                                                                                    | ente                                                                                                    |                            |
| Class último:                                                                                        | Clase último elemento                                                                                                    | <\$class?ultimo\$>                                                                                                    |                            |
| 2 + <div<br>3 - <b<br>4 -<br/>5 -<br/>6 -<br/>7 -<br/>8<br/>9<br/>10 -<br/>11<br/>12</b<br></div<br> | <pre>class="content"&gt;<div class="v.&lt;br&gt;ucle&gt;&lt;/th&gt;&lt;th&gt;&lt;pre&gt;iew view-agenda-portada"><div -links-wrapper"=""> _teaser'&gt; ="&lt;#categoria_1#&gt;" rel="extern ="&lt;#FAnuncio_Titulo#&gt;" class=" ay-start"&gt;&lt;#Fecha_Publicacion# the="d#FAnuncio_Titulo#&gt;"</div></div></pre> | <pre>class='view-content view-content-agenda-portada'&gt; al" class="external" &gt;<img class="node_image_teas external"/> &gt;</pre> |                            |
| 12<br>13<br>14<br>15<br>16<br>17<br>18<br>19<br>20<br>21                                             | <pre><pre><qp><a mret="~&lt;UUI#">* 11<br/>&lt;#FAnuncio_Titul0#&gt;<br/><fdestacado#><br/><br/><br/>div&gt;<br/><br/><br/><br/><br><br><br/><br/></br></br></fdestacado#></a></qp></pre></pre>                                                                                                    | tre= «#ranuncio_litulo#>">                                                                                                    |                            |

## 5.15 Módulo Últimos Eventos

Visualiza en la **posición contenidos**, según el orden que hayamos puesto para el caso de tener varios módulos activados en esta posición; los **últimos eventos de fiestas** de la entidad o entidad+rol según los valores de las correspondientes opciones del módulo. (si no hay ninguna fiesta no estará visible).

| 111110.()                              | Últimos eventos                 |                                                                   | Estado:               | Publicado         | O No Publicado           |  |  |  |  |
|----------------------------------------|---------------------------------|-------------------------------------------------------------------|-----------------------|-------------------|--------------------------|--|--|--|--|
| Plantilla: (*)                         | velezrubio                      | •                                                                 | Orden:                | 3                 |                          |  |  |  |  |
| Posición:                              | Posición: contenidos 🔻          |                                                                   | Nota:                 | Descripciór       | del módulo               |  |  |  |  |
| Referencia:                            | Referencia única del módulo Q   |                                                                   |                       |                   |                          |  |  |  |  |
| ▶ Opciones                             |                                 |                                                                   |                       |                   |                          |  |  |  |  |
| Filtrar can                            | npos                            |                                                                   |                       |                   |                          |  |  |  |  |
| Personalizar                           | salida                          |                                                                   |                       |                   |                          |  |  |  |  |
| Tema                                   | #bucle Urls #Campos db▼         | SCONF SXP-                                                        | SCMS-                 |                   |                          |  |  |  |  |
| 3 + <<br>4 +<br>5 +<br>6 +<br>7 +<br>8 | <pre>div class="node"&gt;</pre> | -and-links-wrapper"<br>ages_teaser"><br>"><br>Foto#>" title="<#Fi | ><br>estas_Actividad# | )" pol-"ovtoppol" | class="external lighthox |  |  |  |  |

## 5.16 Módulo Slider Fotos

Visualiza en la posición **contenidos-sup** un slider de fotos que tengamos en la carpeta galeria. Obviamente si se cambian los títulos de las fotos, habrá que cambiarlos en el código de este módulo. Y podremos añadir más fotos o poner menos (ejemplo sólo una), así como cambiar el orden, simplemente modificando el código, añadiendo líneas del tipo li>cimg src="galeria/Virgen1.jpg" title="Virgen" />, donde cambiaremos el nombre del fichero y el de la etiqueta que le pongamos para cumplir con la accesibilidad.

| Posici                                                                  | ón:                                                                                                    | contenidos-sup                                                                                                    |                                                                     | •                                                             | Nota: Descripción del módulo         |                                                  |                                  |  |  |  |
|-------------------------------------------------------------------------|----------------------------------------------------------------------------------------------------|----------------------------------------------------------------------------------------------------|---------------------------------------------------------------------|---------------------------------------------------------------|--------------------------------------|--------------------------------------------------|----------------------------------|--|--|--|
| Referencia: slider-home                                                 |                                                                                                    | Q                                                                                                    |                                                                     |                                                               |                                      |                                                  |                                  |  |  |  |
| Persona                                                                 | alizar s                                                                                                    | salida                                                                                                    |                                                                     |                                                               |                                      |                                                  |                                  |  |  |  |
| <b>m</b>                                                                | Tema                                                                                                    | * bucle                                                                                                    | Urls                                                                | \$CONF-                                                       | \$XP▼                                | \$CMS▼                                           |                                  |  |  |  |
| 3<br>4<br>5<br>6<br>7 *<br>8 *<br>9<br>10<br>11<br>12<br>13<br>14<br>15 | <li<br><li<br><br/><scri<br>\$<br/><td><pre>&gt;<img sr<br=""/>&gt;<img sr<br=""/>pt type=<br/>('.bxsli<br/>mode: '<br/>caption<br/>pager:f<br/>auto:tr<br/>);<br/>ipt&gt;</pre></td><th>c="ga<br/>c="ga<br/>"text,<br/>der')<br/>fade'<br/>s: tri<br/>alse,<br/>ue</th><th>leria/Santi<br/>Leria/Virg<br/>/javascrip<br/>/bxSlider(-<br/>.e,</th><td>aCruz2.<br/>en1.jpg"<br/>t" chars<br/>{</td><td>jpg" title="Sa<br/>' title="Virgen<br/>et="utf-8"&gt;</td><th>nta Cruz" /&gt;<th></th><th></th></th></scri<br></li<br></li<br> | <pre>&gt;<img sr<br=""/>&gt;<img sr<br=""/>pt type=<br/>('.bxsli<br/>mode: '<br/>caption<br/>pager:f<br/>auto:tr<br/>);<br/>ipt&gt;</pre> | c="ga<br>c="ga<br>"text,<br>der')<br>fade'<br>s: tri<br>alse,<br>ue | leria/Santi<br>Leria/Virg<br>/javascrip<br>/bxSlider(-<br>.e, | aCruz2.<br>en1.jpg"<br>t" chars<br>{ | jpg" title="Sa<br>' title="Virgen<br>et="utf-8"> | nta Cruz" /> <th></th> <th></th> |  |  |  |

## 5.17 Módulo submenú fijo

Este módulo si se activa, visualizará en la posición sub-menu el menú que tengamos en el código de dicho módulo. (sub men es una posición que, como hemos comentado no es de index, por lo que ocupa el mismo espacio que la posición destacados, pero se hace visible cuando invocamos alguna opción de menú en las pestañas del menú principal).

#### Plantilla intranet1

| Título : (*)                                      | Modu                                                       | lo sub                    | menu fijo                             |                                    |                                                                                                    | Estado:             | O Publicad                    | do 💿 No Publicado |
|---------------------------------------------------|------------------------------------------------------------|---------------------------|---------------------------------------|------------------------------------|----------------------------------------------------------------------------------------------------|---------------------|-------------------------------|-------------------|
| Plantilla: (*)                                    | antilla: (*) santacruz 🔻                                   |                           | •                                     | Orden:                             | 2                                                                                                    |                     |                               |                   |
| Posición:                                         | sub-m                                                      | nenu                      |                                       |                                    | •                                                                                                    | Nota:               | Visualiza                     | el menú derecha   |
| Referencia:                                       | Refer                                                      | encia                     | única del i                           | nódulo                             | Q                                                                                                    |                     |                               |                   |
| ersonalizar s                                     | salida                                                     |                           |                                       |                                    |                                                                                                    |                     |                               |                   |
| Tema                                              | * bucle                                                    | Urls                      | SCONF-                                | \$XP▼                              | SCMS-                                                                                                    |                     |                               |                   |
| 2<br>3 <del>*</del><br>4<br>5<br>6<br>7<br>8<br>9 | <div<br><div<br><ul cl:<br=""><br/></ul></div<br></div<br> | class=<br>class<br>ass="m | "block bla<br>="titulo"<br>menu dhtml | ock-dhtml<br>≻Ciudadar<br>menu"> ∢ | l_menu"><br>no <di<br><li class="le&lt;/th&gt;&lt;th&gt;v class=" content")<br="">af"&gt;&lt;a href="http:&lt;/th&gt;<th>&gt;<br/>//www.purchena</th><th>es/Servicios/Informacion/info</th></li></di<br> | ><br>//www.purchena | es/Servicios/Informacion/info |                   |

Obviamente, si lo Publicamos, deberemos programar lo que queremos que se visualice, o al menos revisar el código html existente, para cambiar el título de la etiqueta del menú y las opciones y enlaces que queramos poner.

### 5.18 Modulo pié

Visualiza en la posición pie el pié de página y lssi.

| Título : (*)                                                                                                    | Modulo pié                                                            | Estado:                              | Publicado No Publicado                                                     |  |
|----------------------------------------------------------------------------------------------------|-----------------------------------------------------------------------|--------------------------------------|----------------------------------------------------------------------------|--|
| Plantilla: (*) santacruz 🔻                                                                                                    |                                                                       | Orden:                               | 1                                                                          |  |
| Posición:                                                                                                    | pie 🔻                                                                 | Nota:                                | Visualiza pié de página y Issi                                             |  |
| Referencia:                                                                                                    | Referencia única del módulo Q                                         |                                      |                                                                            |  |
| Personalizar s                                                                                                    | alida                                                                 |                                      |                                                                            |  |
| 1                                                                                                    |                                                                       |                                      |                                                                            |  |
| 2                                                                                                    |                                                                       |                                      |                                                                            |  |
| 3                                                                                                    | <pre><strong>&lt;\$conf?conf_lssi1\$&gt;</strong> - &lt;</pre>        | <pre>\$conf?conf_lssi2\$&gt; -</pre> | <pre>&lt;\$conf?conf_lssi3\$&gt;</pre>                                     |  |
| 5 <a<br>6 <th><pre>href="mailto:&lt;\$conf?conf_email_contacto\$&gt; &gt;&gt;</pre></th><th>&gt;&lt;\$conf?conf_email_</th><th><pre>_contacto\$&gt; - &lt;a href="/Servicios/cmsdipro/i&lt;/pre&gt;</pre></th></a<br> | <pre>href="mailto:&lt;\$conf?conf_email_contacto\$&gt; &gt;&gt;</pre> | ><\$conf?conf_email_                 | <pre>_contacto\$&gt; - &lt;a href="/Servicios/cmsdipro/i&lt;/pre&gt;</pre> |  |

Los datos del Pie de página (L.S.S.I.1, L.S.S.I.2, L.S.S.I.3 y Contacto) están en el grupo de **Opciones Avanzadas**, de Configuración general de la página.

| Título : (*)         | Ayuntamiento de Alboloduy                                                              | Página/Subpágina:  |  |  |  |  |
|----------------------|----------------------------------------------------------------------------------------|--------------------|--|--|--|--|
| Descripción:<br>(*)  | Sede Electrónica del Ayuntamiento de                                                   | e Albolc INE o ID: |  |  |  |  |
| Plantilla:           | santacruz 🔻                                                                            | INE Intranet:      |  |  |  |  |
| Página<br>inicio/ref | Referencia documento información                                                       |                    |  |  |  |  |
| Áreas y Secci        | ones                                                                                   |                    |  |  |  |  |
| Opciones ava         | anzadas                                                                                |                    |  |  |  |  |
| Cookies:             | Ventana aviso cookies                                                                  | ⊚ Cabecera⊖ Pié    |  |  |  |  |
| Analytics/id:        | Google Analytics Identificador                                                         | google analytics   |  |  |  |  |
| Nº doc. por página   | a: 30                                                                                  |                    |  |  |  |  |
| Dominio:             | www.alboloduy.es                                                                       |                    |  |  |  |  |
| Keyworks:            | keywords separadas por comas                                                           |                    |  |  |  |  |
| Robots:              | noindex nofollow noarchive                                                             | nosnippet _ none   |  |  |  |  |
| L.S.S.I.1:           | Ayuntamiento de Alboloduy (Cif: P-0400500-                                             |                    |  |  |  |  |
| L.S.S.I.2:           | Plaza del Ayuntamiento, 1 04531 Alboloduy                                              |                    |  |  |  |  |
|                      | Plaza del Ayuntamiento, 1 04531 Alboloduy<br>al005sec@dipalme.org Telf : 950 644 848 F |                    |  |  |  |  |
| L.S.S.I.3:           |                                                                                        | .044.04017         |  |  |  |  |

Y en Administración ->Textos Informativos Textos Informativos deberemos crear o actulizar los documentos con la información de Política de Privacidad, Aviso Legal y Política de Cookies.

A

Finalmente, recordamos que mediante **ctrl+alt+m** podremos editar y activar o desactivar los módulos directamente en la página, sin tener que acceder por cmsdipro.

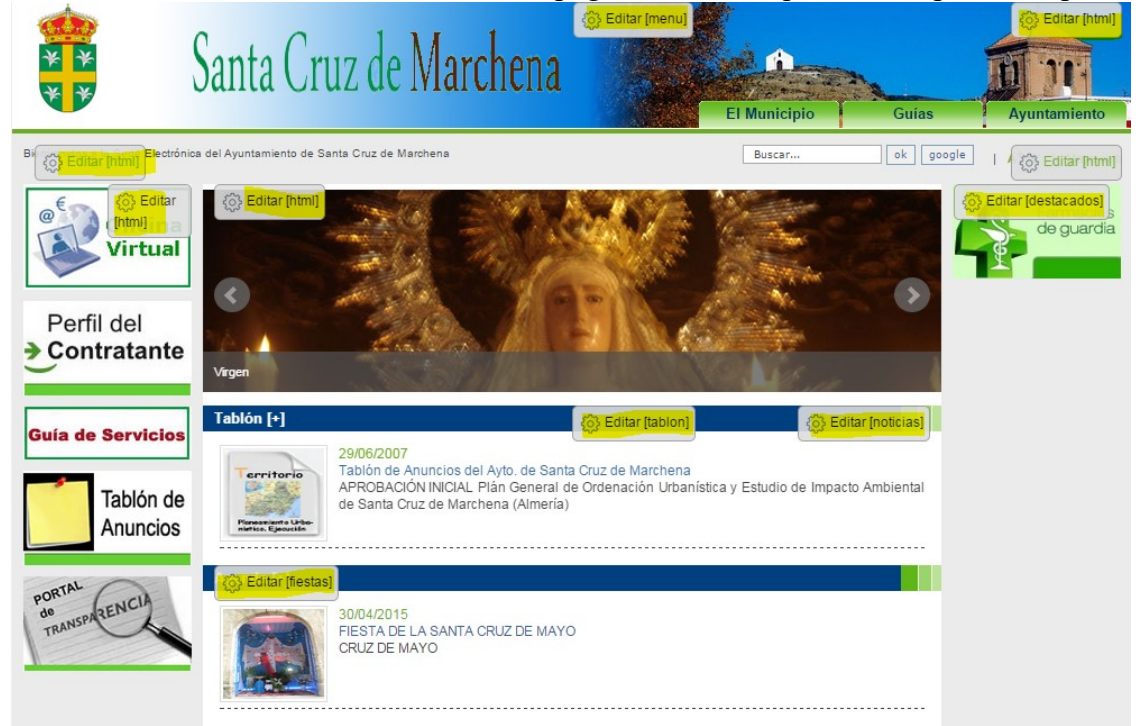

## **6** Componentes

Además de los componentes del núcleo de CMSdipPro (como puede ser el componente de **contactos...;** que se pueden consultar en la ayuda de urls). En la Plantilla de SantaCruz tendremos los siguientes:

| Plantilla | Fecha               | Rol            | Estado | Título              | B.D.     | Тіро  | Páginas | Idioma | NotesID    |
|-----------|---------------------|----------------|--------|---------------------|----------|-------|---------|--------|------------|
|           | ruz                 |                |        |                     |          |       |         |        |            |
|           | 13/01/2015 11:33:15 | Ayto.Alboloduy | •      | Componente noticias | Noticias | vista |         | 8      | NT00041BEE |
|           | 13/01/2015 11:33:15 | Ayto.Alboloduy | •      | Componente mapa web |          | html  |         | 5      | NT00041BEA |

## 6.1 Componente mapa web

Personaliza mapa web a partir del módulo mapa-web.

| ítulo : (*)                                    | Componente mapa web              |                |               |               | Estado:              | Publicado No Publicado |
|------------------------------------------------|----------------------------------|----------------|---------------|---------------|----------------------|------------------------|
| lantilla: (*)                                  | ferencia: mapa-web               |                | •             | Nota:         | Personaliza mapa web |                        |
| eferencia:                                     |                                  |                |               |               |                      |                        |
| )<br>rsonalizar s                              | alida                            |                |               |               |                      |                        |
| )<br>rsonalizar s<br>∎Tema                     | mapa-web<br>alida<br>#bucle Urls | SCONF-         | SXP▼          | SCMS <b>▼</b> | SMenús▼              |                        |
| rsonalizars<br>I∎Tema<br>1                     | mapa-web<br>alida<br>*bucle Urls | SCONF <b>→</b> | SXP▼          | SCMS <b>▼</b> | SMenús▼              |                        |
| sonalizar s<br>■Tema<br>1                      | alida<br>*bucle Urls             | SCONF-         | \$X₽ <b>▼</b> | SCMS▼         | SMenús▼              |                        |
| )<br>rsonalizars<br>ī∎Tema<br>1<br>2<br>3 <\$m | mapa-web<br>alida<br>*bucle Urls | SCONF•         | \$XP <b>▼</b> | SCMS▼         | SMenús▼              |                        |

## 6.2 Componente noticias

Personaliza listado de noticias

#### Plantilla intranet1

| Ayuntar                                                                                                | miento de l                       | Albolod                                                                                                    | luy - Ayto.Albolo                                                                                                    | oduy                                                                                |                                                    |                                |                                                                                                    |                                                                  |
|----------------------------------------------------------------------------------------------------|-----------------------------------|----------------------------------------------------------------------------------------------------|----------------------------------------------------------------------------------------------------|-------------------------------------------------------------------------------------|----------------------------------------------------|--------------------------------|----------------------------------------------------------------------------------------------------|------------------------------------------------------------------|
| Título : (*)                                                                                           | Componente noticias               |                                                                                                    |                                                                                                    | Estad                                                                               | lo:                                                | ● Publicado ◯ No Publicado     |                                                                                                    |                                                                  |
| Plantilla: (*                                                                                          | ) santacruz 🔻                     |                                                                                                    |                                                                                                    | Nota:                                                                               |                                                    | Personaliza listado noticias   |                                                                                                    |                                                                  |
| Referencia:<br>(*)                                                                                     | Referencia del componente         |                                                                                                    |                                                                                                    |                                                                                     |                                                    |                                |                                                                                                    |                                                                  |
| Opcione                                                                                                | s                                 |                                                                                                    |                                                                                                    |                                                                                     |                                                    |                                |                                                                                                    |                                                                  |
| Personaliza                                                                                            | r salida                          |                                                                                                    |                                                                                                    |                                                                                     |                                                    |                                |                                                                                                    |                                                                  |
| ∎ Tema                                                                                                 | a <b>*</b> bucle                  | Urls                                                                                                    | #Campos db                                                                                                    | \$CONF-                                                                             | \$XP▼                                              | \$CMS▼                         | SMenús▼                                                                                                |                                                                  |
| 2<br>3 *<br>4 *<br>5 *<br>6<br>7<br>8<br>9 *<br>10 *<br>11 *<br>12<br>13<br>14<br>15<br>16<br>17<br>18 | <br><br><br><br><br><br><br><br>  | ss="noc<br><h2<br>(a href<br/>(/h2)<br/>class=<br/>(div cl<br/>(div cl<br/>(di<br/>(di<br/>(di<br/>(di<br/>(di<br/>(di<br/>(di<br/>(di<br/>(di<br/>(di</h2<br> | de"><br>2 class="title"<br>F="<#url#>"><#"<br>trontent-and-"<br>lass="content":<br>v class="node<br><a href="java&lt;br&gt;amounter=" java<br="">amounter="java"<br/>amounter="java"<br/>amount</a> | "><br>Teletipo_Ti<br>links-wrapp<br>images_tea<br>ascript:voi<br>y-single"><<br>/p> | itulo#><<br>per"><br>aser"><br>id(0);"<br>(#Teleti | /a><br>title="<#<br>po_Creacio | Feletipo_T:<br>on#> <td>itulo#&gt;" <mark>onclick</mark>="window.open('&lt;#Teletipo_Ima<br/>&gt;</td> | itulo#>" <mark>onclick</mark> ="window.open('<#Teletipo_Ima<br>> |
| 13<br>14<br>15<br>16<br>17<br>18<br>19<br>20                                                           | <spar<br>&lt;<br/><br/></spar<br> | r class<br>#Teleti<br>/><br>/>                                                                                                    | ="date-display<br>po_Resumen#><,                                                                                                    | y-single">‹<br>/p>                                                                  | (#Teleti                                           | po_Creaci                      | on <mark>#&gt;:</mark>                                                                                 | >                                                                |

Y, obviamente, podremos crearnos cualquier otro que necesitemos, de alguno de los tipos posibles:

HTML Personalizado Vista Documento Formulario

Si queremos que los menús aparezcan en la zona de destacados, cuando consultemos vistas de una base de datos temática, tendremos que crearnos los componentes correspondientes a las distintas bases de datos: tablón, teletipo, fiestas, iae, corporaciones, etc...

Pero en la base de datos generalista de Información, no interesa crear el componente, es mejor a los documentos concretos ponerle la sección, ya que según el documento, será de una u otra sección.

## 7 Teclas acceso directo

A modo resumen, la combinación de teclas que nos dan acceso directo desde la web, a los administradores para poder mantenerla son:

CTRL+F12, acceso al mantenimiento CMSdipPro CTRL+ALT+T, ver las Posiciones de la plantilla utilizada. CTRL+ALT+M, ver los Módulos y Componentes CTRL+ALT+W, ver fichero de Configuración General.

## 8 Ayuda

Desde la sección ayuda del cmsdip-pro podremos descargarnos los manuales para el manejo del cmsdip-pro.

### Descarga del manual: CMSDip

### Manual técnico: CMSDip-pro

### Descarga manual editor CKEditor CKEditor

| Vista previa web 🛧 Inicio 🏠 Sistema 🛪 🚍 Menús 🛪 📲 Contenidos 🛪 🔮 Extensiones 🗸 Áyuda 👔 👔 👔 👔 👔 Disconse 🖓 Ayuda 👔 👔 👔 Disconse Valencia Maldonado 🕶                                                                                                    |
|----------------------------------------------------------------------------------------------------|
| CMSdip Pro Ayuda                                                                                                    |
|                                                                                                    |
| MSdip Pro                                                                                                    |
| ASDip pro (Gestor de contenidos web, multientidad para entidades públicas) es un aplicación en entorno Lotus/Notes que permite crear una estructura de soporte para la creación y administración de<br>ntenidos web, por parte de los administradores, editores, participantes y demás roles, mediante unos perfiles definidos para cada usuario.                                                                                                    |
| nsiste en una interfaz que controla varias bases de datos (Tablón de anuncios, Noticias, Información, IEA, Banner, Enlaces de interés, Organos, Fiestas y Eventos, etc) donde se aloja el contenido del sitio<br>b. El sistema permite manejar de manera independiente el contenido y el diseño. Así, es posible manejar el contenido y darle en cualquier momento un diseño distinto al sitio web sin tener que darle formato<br>contenido de nuevo, además de permitir la fácil y controlada publicación en el sitio a varios editores.                                                                                        |
| ntlene un editorWYSIWYG (del inglés "What You See Is What You Get", que significa "lo que se ve es lo que se obtiene") es un tipo de editor HTML que permite editar la página web en una vista simplificada<br>1 código que se parece al diseño de página real, es decir, permite escribir un documento viendo directamente el resultado final.                                                                                                    |
| entajas y oportunidades                                                                                                    |
| gestor de contenidos facilita el acceso a la publicación de contenidos a un rango mayor de usuarios. Permite que sin conocimientos de programación ni maquetación cualquier usuario pueda añadir contenido<br>el portal web. Además permite la gestión dinámica de usuarios y permisos, la colaboración de varios usuarios en el mismo trabajo, la interacción mediante herramientas de comunicación. Los costes de<br>stión de la información son mucho menores ya que se elimina un eslabón de la cadena de publicación, el maquetador. La maquetación es hecha al inicio del proceso de implantación del gestor de contenidos |
| escarga del manual: CMSDip                                                                                                    |
| anual técnico: CMSDip-pro                                                                                                    |
| escarga manual editor CKEditor CKEditor                                                                                                    |
|                                                                                                    |
| Uris del sistema                                                                                                    |
| e de datos Tipo                                                                                                    |
| Anexos                                                                                                    |
| Soletin                                                                                                    |
| Corporaciones                                                                                                    |
| Fiestas y Eventos                                                                                                    |
| riestas y Eventos<br>virco                                                                                                    |

Y podremos ver todas las url's disponibles de las distintas bases de datos de contenidos; así como los componentes programados como vistas: contactos, ...

Es importante, tener en cuenta que bajo el clasificador Fron-end, encontraremos relacionadas las url's que, sin acceder a una base de datos de contenidos concreta, nos sirven para invocar formularios, documentos o vistas generales que pueden sernos útiles en nuestra página.

Aquí, también encontraremos las url's de consulta de información de bases de datos de gestión oracle, como puede ser el caso de los vehículos, contratos, etc...

| ✓ documento                                                                                                    |
|----------------------------------------------------------------------------------------------------|
| Documento contenidos. Visualiza los contenidos de avisos legales                                                                               |
| <pre>/Servicios/cmsdipro/index.nsf/contenidos.xsp?p=[#cmsdip#]&amp;ref=[#referencia#]</pre>                                                    |
| ← formulario                                                                                                    |
| Formulario mensajes. Visualiza mensaje de formulario enviado.                                                                                  |
| <pre>/Servicios/cmsdipro/index.nsf/mensaje.xsp?p=[#cmsdip#]</pre>                                                                              |
| Formulario mensajes1.                                                                                                    |
| /Servicios/cmsdipro/index.nsf/mensaje1.xsp?p=filming                                                                                           |
| Formulario de contacto. Formulario de contacto, visualiza formulario que utiliza capcha para evitar spam. Los datos son enviados al correo ele |
| o que haya dado de alta en configuración de la página.                                                                                         |
| <pre>/Servicios/cmsdipro/index.nsf/formulario_contacto.xsp?p=[#cmsdip#]</pre>                                                                  |
| Formulario de Preguntas y Sugerencias. Formulario de preguntas y sugerencias.                                                                  |
| <pre>/Servicios/cmsdipro/index.nsf/formulario_preguntas_sugerencias.xsp?p=[#cmsdip#]</pre>                                                     |
| ▼ vista                                                                                                    |
| Buscador. Buscador general de todas las aplicaciones                                                                                           |
| Servicios/cmsdipro/index.nsf/buscador.xsp?p=[#cmsdip#]                                                                                         |
| Buscador por parámetro. Buscador general, también válido para realizar búsquedas en los perfiles.                                              |
| <pre>/Servicios/cmsdipro/index.nsf/buscador_all.xsp?p=[#cmsdip#]⟨=sp&amp;query=</pre>                                                          |
| Consulta Vehículos. Visualiza el parque móvil de la entidad actual.                                                                            |
| <pre>/Servicios/cmsdipro/index.nsf/jdbc_vehiculos_parque.xsp?p=[#cmsdip#]</pre>                                                                |
| Página de inicio. Página de inicio del sistema                                                                                                 |
| /Servicios/cmsdipro/index.nsf/index.xsp?p=#tmsdip#]                                                                                            |